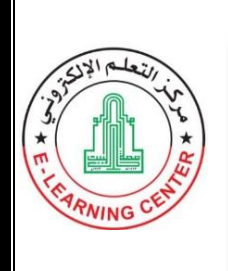

Pour accéder à son compte sur la plateforme d'apprentissage en ligne Moodle pour la première fois (2024-2025)

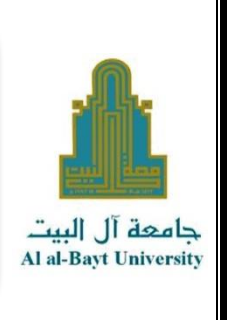

# Cher nouvel étudiant :

Nous vous souhaitons la bienvenue à l'Université Al al-Bayt. Après avoir été accepté à l'université et complété les procédures d'inscription auprès du bureau des admissions et enregistré votre emploi du temps, vous recevrez votre numéro d'étudiant et le mot de passe qui vous permettront d'accéder à votre portail étudiant sur le site de l'université.

Pour savoir comment accéder à votre portail étudiant, puis à votre plateforme d'apprentissage en ligne, suivez les étapes suivantes :

# Première étape :

Accédez à votre portail étudiant en vous rendant sur le site de l'université, puis dans le menu des portails, cliquez sur « Portail étudiant » ou cliquez sur le lien suivant : https://student.aabu.edu.jo/nreg/

Ensuite, entrez votre numéro d'étudiant et le mot de passe que vous avez reçus du bureau des admissions.

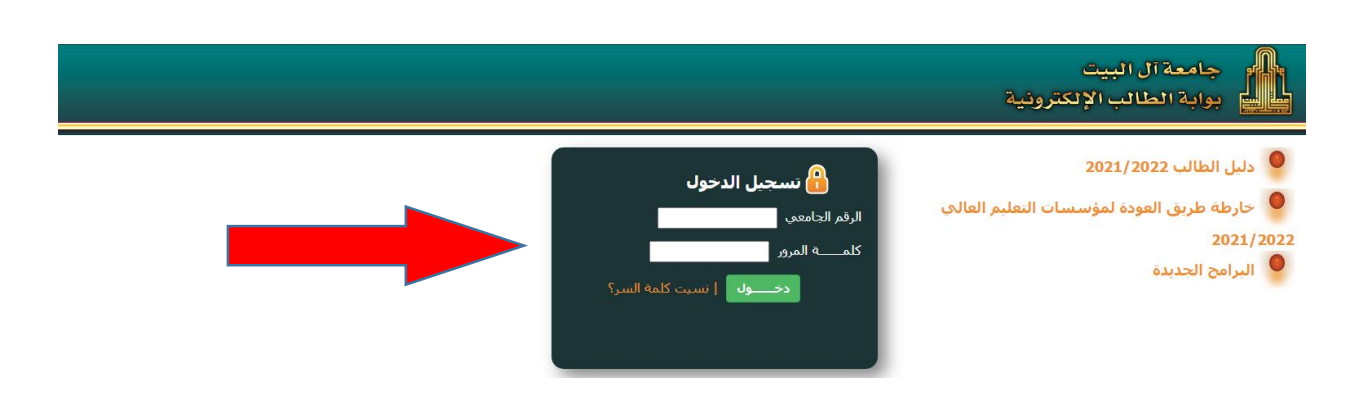

### Deuxième étape :

Dans le menu principal de votre portail, cliquez sur « Email » et les informations de votre email étudiant s'afficheront, incluant votre adresse email et le mot de passe, que vous utiliserez pour accéder à la plateforme Moodle.

Si l'email n'apparaît pas, cela signifie qu'il n'a pas encore été attribué, veuillez réessayer plus tard.

|                                             | جامعة آل البيت<br>بوابة الطالب الإلكترونية |
|---------------------------------------------|--------------------------------------------|
|                                             | كلية العلوم التربوية                       |
| معلومات البريد الالكتروني<br>email nassword | الصفحة الرئيسية                            |
| @st.aabu.edu.jo Forg2350                    | البرنامج الدراسدي                          |
|                                             | الوضع الاكاديمي                            |
|                                             | الوضع المالي                               |
|                                             | البريد الالكتروني                          |
| -                                           | موعد التسجيل                               |
|                                             | مواعيد الامتحانات النهائية                 |
|                                             | عرض الايصالات المالية                      |
|                                             | نتائج امتحانات المستوي                     |
|                                             | الاسم باللغة الانجليزية                    |
|                                             | تعديل كلمة السر                            |
|                                             | جامعة ال البيت<br>مركز التعليم الالكتر وني |

#### Troisième étape :

Après avoir obtenu les informations de votre email, accédez à la plateforme Moodle en vous rendant sur le site de l'université et dans le menu des portails, cliquez sur « Moodle (premier semestre) » ou cliquez sur le lien suivant :

https://aabu.site/first2425

#### Quatrième étape :

Pour accéder à votre compte sur la plateforme Moodle, cliquez sur « Connexion » en haut de l'écran, comme montré sur l'image.

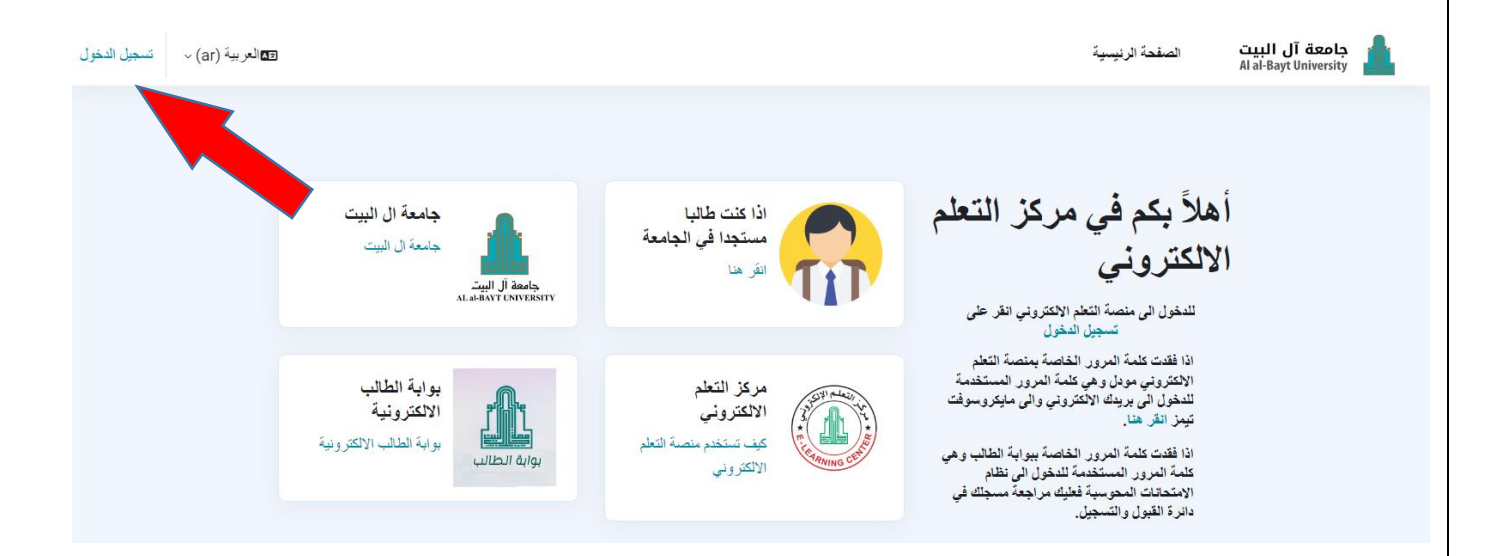

جامعة ال البيت مركز التعليم الالكتروني

# Cinquième étape :

Cliquez sur « Microsoft » comme montré sur l'image.

| Sign in with                                 | 🔒 جامعة آل البيت      |
|----------------------------------------------|-----------------------|
| Microsoft                                    | Al al-Bayt University |
|                                              |                       |
| العربية (ar) ~ 3 ملاحظة ملفات تعريف الارتباط |                       |
|                                              |                       |

# Sixième étape :

Entrez votre adresse email que vous avez obtenue depuis votre portail, puis cliquez sur « Suivant ».

|        | Microsoft                      |
|--------|--------------------------------|
|        | تسجيل الدخول                   |
|        | 123456789@st.aabu.edu.jo       |
|        | ليس لديك حساب؟ إنشاء حساب!     |
| ٢      | هل يتعذر عليك الوصول إلى حسابك |
| التالي | الخلف                          |
|        |                                |
|        | 💫 خيارات تسجيل الدخول          |
|        |                                |

جامعة ال البيت مركز التعليم الالكتروني

## Septième étape :

Entrez le mot de passe obtenu depuis votre portail, puis cliquez sur « Connexion ».

| st.aabu.edu.jo@123456789 → |
|----------------------------|
| أدخل كلمة المرور           |
| كلمة المرور                |
| نسيت كلمة المرور           |
| تسجيل الدخول               |
| Al al-Bayt University      |

#### Et enfin :

Suivez les étapes Microsoft habituelles, notamment la modification de votre mot de passe de messagerie et l'installation de votre numéro de téléphone.

#### Nous vous souhaitons du succès

جامعة ال البيت مركز التعليم الالكتروني